## CARE NETWORK CARE NETWORK CareAttend Starting a Shift

Start a Shift

A Caregiver is responsible for submitting time through the CareAttend app. These instructions are for the Caregiver. Participants do not need to download the CareAttend app.

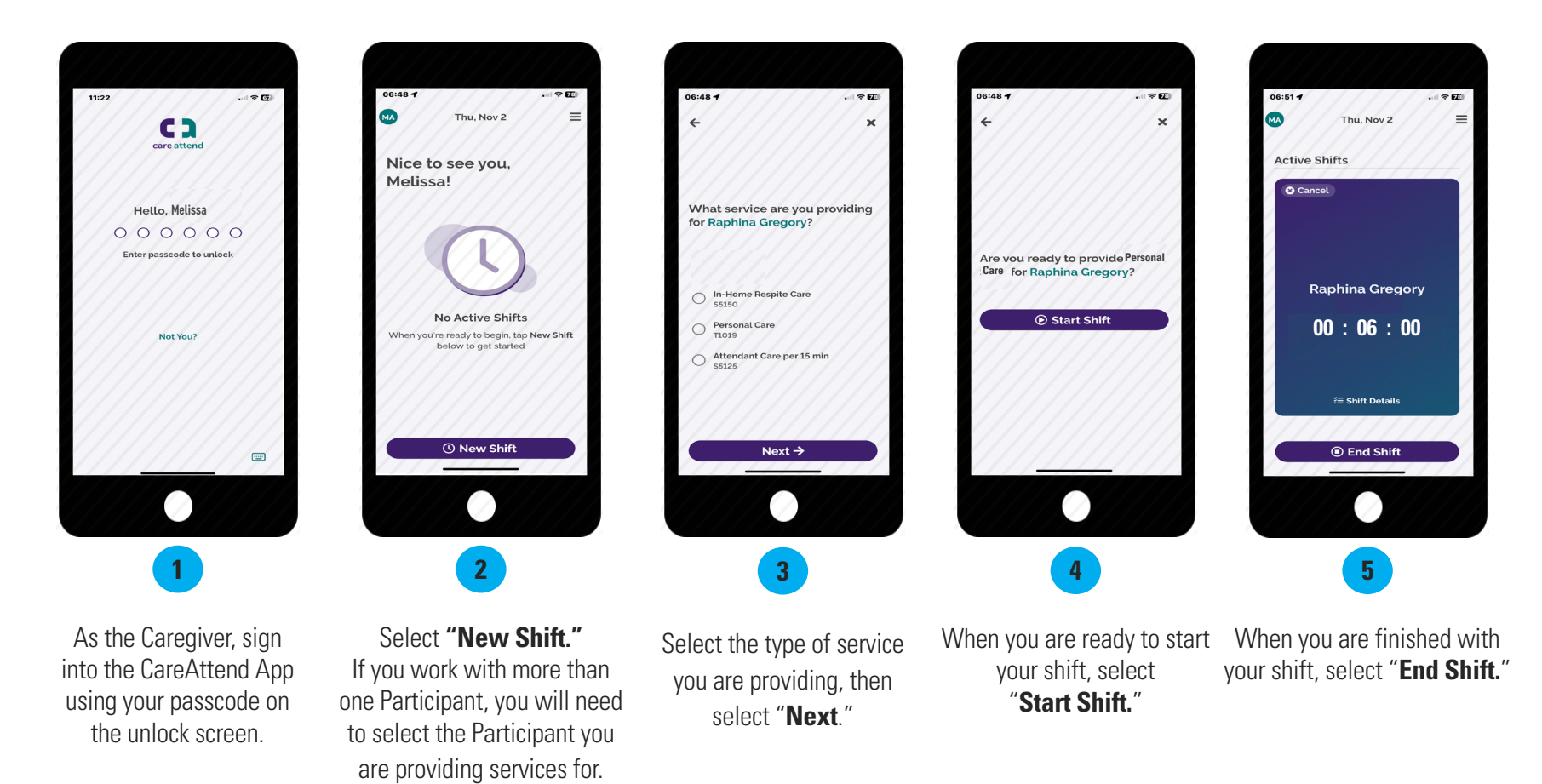